## آموزش سامانه سمالايو

فعال كردن نيمسال جديد

سماسامانه

برای فعال کردن نیمسال جدید مراحل زیر را دنبال کنید؛

در ابتدای ورود به پنل خود در کادر فیلتر روبروی کلاسها تنها گزینههای «همه» و به عنوان مثال، نیمسال «۹۸۲» و نیمسال «۹۹۱» را میبینید:

| ~ | نيم سال (991)               | T                  |
|---|-----------------------------|--------------------|
|   | لامه                        |                    |
|   | نيم سال (982 <mark>)</mark> | لتم های<br>21 کد ا |
|   | نيم سال (991)               | _، - كارده         |

در پایین و سمت راست صفحه برگهٔ «ترمهای جاری» را پیدا و روی آیکون «ترم (به عنوان مثال؛ نیمسال دوم ۱۵۰۰-۱۳۹۹)» کلیک کنید:

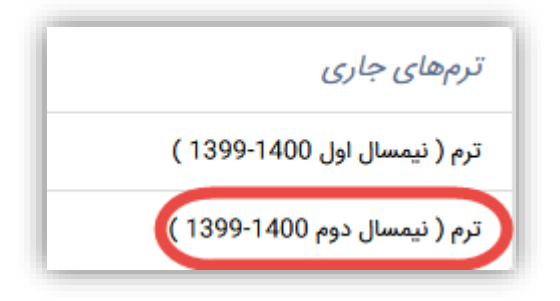

در سمت چپ فهرست دروسی که از سامانه همآوا انتقال یافتهاند مشاهده میشود، با کنترل اطلاعات هر درس خود برای دروس مورد نظر برای ساخت کلاس مجازی گزینهٔ «افزودن به سماکلاس» را کلیک کنید:

|                    | کد درس : ۵۰۳۰۵ | نام درس : کارورزی2<br>گروه درسی: ۹۷۱۱۱۱ |
|--------------------|----------------|-----------------------------------------|
| افزودن به سما کلاس |                | مشاهده دانشجوها                         |

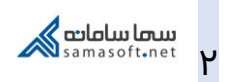

در ایـن مرحلـه بـا دکمـهٔ میـانبر (Ctrl+F5) یکبـار صـفحه را Refresh کنیـد یـا بـرای اطمینـان بیشتر از سامانه خارج و دوباره لاگین کنید:

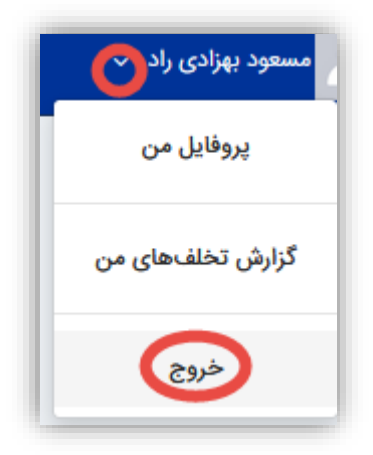

پس از Refresh یا ورود مجدد، به عنوان مثال، «نیمسال۹۹۲» نیز به فیلترها اضافه خواهد شد:

| $\sim$ | نيم سال (991)                          | T               | كلاسها         |  |
|--------|----------------------------------------|-----------------|----------------|--|
|        | همه                                    |                 |                |  |
|        | مدیریت سیستم های<br>کد دیس 25690 - کدر |                 |                |  |
|        | نيم سال (991)                          | ے<br>ی - کاربرہ | مرکز آموزش علم |  |
|        | نيم سال (992)                          |                 |                |  |

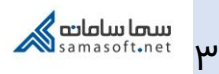